| ・ログインからレジ開局まで |            |                         |  |  |
|---------------|------------|-------------------------|--|--|
| NO.1          |            |                         |  |  |
|               | ッナグNel POS | — ×<br>SMC000<br>№ @    |  |  |
|               |            | цря у<br>К-Узу : 1.0.00 |  |  |

デスクトップ画面よりツナグNe!POSを立ち上げ、事前に設定したパスワードを入力します。

パスワード入力欄がない場合はそのままログインを押下してください。

※パスワードをお忘れの場合は管理者まで連絡してください。

## NO.2

|        | 2023/09/22 (金) 10:23 | 担当:未選択 | ⊖ (\$} – × |
|--------|----------------------|--------|------------|
|        |                      |        |            |
|        | 日付:※ 2023/09/22      | ×      |            |
|        | 担当者:# SMC管理者         |        |            |
|        | 天気:※ <ちり             | 商品潮却   |            |
| LA 374 | 祝日:                  |        |            |
|        | 準備金: ¥100,00         | •      | ļ          |
|        | 確定                   | -      |            |
|        |                      |        | ł          |
|        |                      |        |            |

当日のレジ開局情報
・日付
・担当者
・天気
を入力し、『確定』を押します。
祝日欄は、備考欄としてもご活用ください。
例)客数・売上増となりそうなイベントがある日。お祭り、花火大会などを入力。
※マークの入力は必須です。

## NO.3

| 戻る        | レジ開局 |   |   |           |             |           |
|-----------|------|---|---|-----------|-------------|-----------|
| 022/03/25 |      |   |   | 金橋 現金 ひょう | ettem<br>¥O |           |
| ¥ 10,000  |      | 0 |   | 0         | +0          |           |
| ¥ 5,000   |      | 0 | - | 0         | 9374周期合計    | 用朝        |
| ₩ 2,000   |      | 0 | - | 0         | ¥170,000    | ¥-170,000 |
| ¥ 1,000   | ×    | 0 | - | 0         | (i) ##      | 1         |
| ¥ 500     |      | 0 | - | 0         | E 90294     | Y         |
| ¥ 100     | *    | 0 | - | 0         | L) 10740    | Y         |
| ¥ 50      | ×    | 0 |   | 0         | 肉田          | Y         |
| ¥ 10      |      | 0 | - | 0         |             |           |
| ¥ 5       | ж    | 0 | - | 6         |             |           |
| ¥ 1       |      | 0 |   | 0         |             | τ¢.       |
|           |      |   |   |           |             |           |

金種入力画面に釣銭準備金を入力。 差異がないことを確認し、『確定』を押します。 金種入力が完了すると、レジ開局のレシートが出力されます。 これで、ログインから開局は完了です。

## NO.4

| モバイルオーダー連携中 |    | 2023/09/22 (金) 10:25 | 担当: NRI運営会社管理者11 | ⊖ ∰ – × |
|-------------|----|----------------------|------------------|---------|
|             |    |                      |                  |         |
|             |    | णिणि                 | <b>}</b> ₩       |         |
|             | 伝票 | 座席選択                 | 商品選択             |         |
|             |    |                      |                  |         |
|             |    | 管理項目                 |                  |         |
|             |    |                      |                  |         |

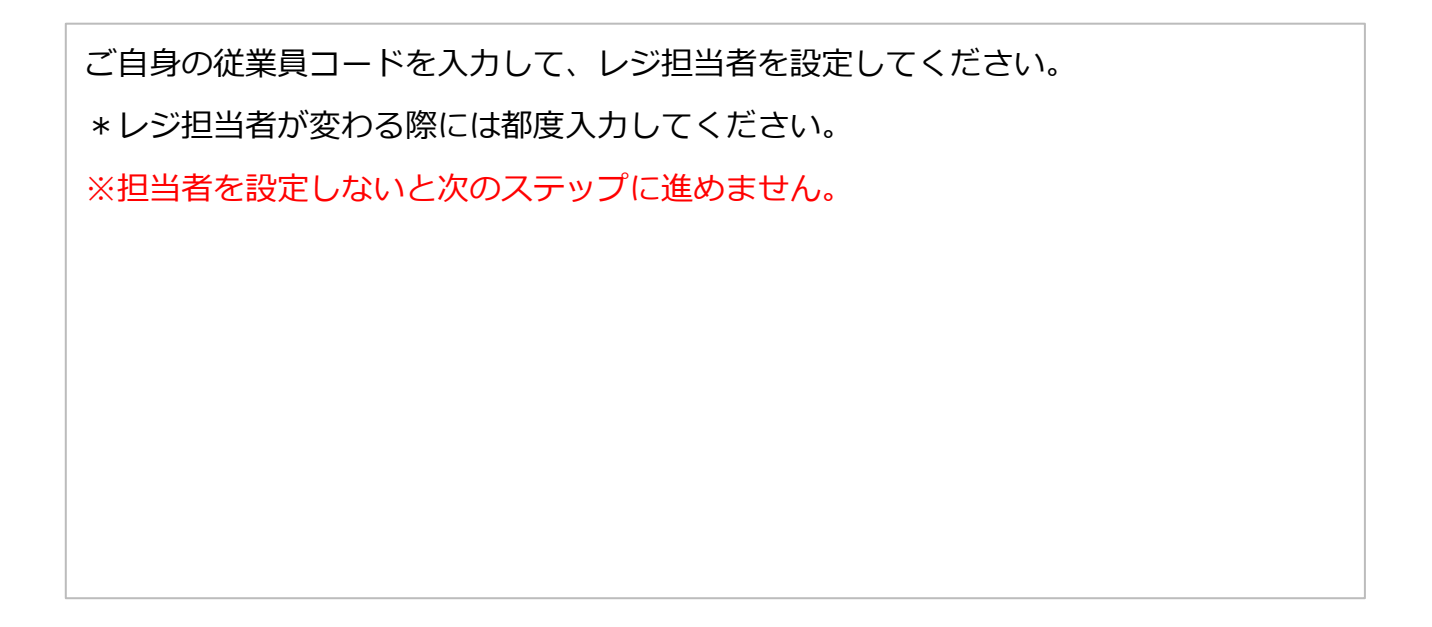